| DMX Processor 8000               |                | 2015/11 |
|----------------------------------|----------------|---------|
| <br>起動可能な USB フラッシュドライブを使用したリストア | USHIO LIGHTING | Ver 1.0 |

この資料は、DMX Processor 8000(以下 DP8000)のフルリストアに使用できる USB フラッシュドライブ(USB メモリー)の作成方法とリストア方法を解説しています。起動可能な USB フラッシュドライブの作成には、以下のものを用意して下さい。

・DP8000 に付属している USB フラッシュドライブ(USB メモリー)

あるいは、起動ドライブとして使用可能な1GB以上のUSBフラッシュドライブ(USBメモリー)

- ・DP8000 本体
- ・Windows 7 又は Windows 8、8.1のPC

この作業は Windows XP、Mac で行うことは出来ません。

## ワンポイント

通常 DP8000 のソフトウェアアップグレードは「Newwork」ウィンドウの {Upgrade Nodes} ボタンを押して実行します。

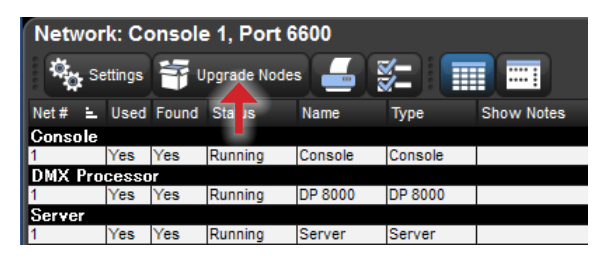

この方法が利用できない場合にこの手順書を利用してください。また、他にコンソールから強制アップデートする方法もあります。 詳しくはユーザーマニュアルを参照してください。

## ①: Windows を使用した起動可能な USB フラッシュドライブの作成

注意:この操作を実行すると USB フラッシュドライブ上の全てのファイルが削除されます。

- 1. | USB フラッシュドライブを Windows の PC に接続して下さい。
- キーボードの Windows キーを押しながら R キーを押して「ファ イル名を指定して実行」画面を表示させます。
- 3. |「cmd」と入力して Enter キーを押して下さい。

| もし、 | 「ユーザーアカウント制御」 | 画面が表示されたら | 「はい」 |
|-----|---------------|-----------|------|
| を選択 | して下さい。        |           |      |

| l l                                     | -                                                                                                    |
|-----------------------------------------|----------------------------------------------------------------------------------------------------|
| ム名、または開くフォルダーやドキ:<br>ネット リソース名を入力してくださ  | ユン                                                                                                    |
|                                         |                                                                                                    |
| キャンセル 参照(B)                             | )                                                                                                    |
|                                         | _                                                                                                    |
| ューターへの変更を許可しますか?                        |                                                                                                    |
| Windows コマンド プロセッサ<br>Microsoft Windows |                                                                                                    |
| (はい(Y) いいえ(N)                           |                                                                                                    |
| この通知を表示するタイミングを変更する                     |                                                                                                    |
|                                         | ム名、または開くフォルダーやドキ:<br>ネット リソース名を入力してくださ<br>キャンセル 参照(B)<br>ユーターへの変更を許可しますか?<br>Windows コマンド プロセッサ<br>Microsoft Windows |

- 4. |コマンド入力画面が開きます。「diskpart」と入力して Enter キーを押して下さい。(新たに画面が開くことがあります。)
- 5. |DISKPART> プロンプトが表示されたら「list disk」と入力して Enter キーを押して下さい。
- 6. サイズを見て、何番のディスクが USB フラッシュドライブか確認して下さい。ご不明な場合はウシオライティングまでご連絡ください。
  注意:ドライブサイズは下図のディスク2(1GB ディスク)の例の様にやや少ないサイズで表示されます。
- 7. |「select disk #」と入力して Enter キーを押して下さい。(# には手順 6 で確認ディスクナンバーを入力)
- 8. |「clean」と入力して Enter キーを押して下さい。この操作で USB フラッシュドライブの全てのデータが消去されます。
- 9. |「create partition primary」と入力して Enter キーを押して下さい。この操作で USB フラッシュドライブにパーティションを作成します。
- **10.**「active」と入力して Enter キーを押して下さい。この操作でドライブが起動可能になります。

11. 「exit」と入力して Enter キーを押して下さい。画面が閉じ、ディスクパーティションユーティリティが終了します。

| 🔲 C:¥Windows¥system32¥diskpart.exe                                               |                                    |
|----------------------------------------------------------------------------------|------------------------------------|
| Microsoft DiskPart バージョン 6.1.7601                                                | 注意:入力する文字は、スペースも含め<br>て正確に入力して下さい。 |
| コンビューター: USHI03-PC                                                               |                                    |
| DISKPART> list disk 🚽                                                            | 5                                  |
| ディスク 状態 サイズ 空き ダイナ GPT<br>### ミック                                                |                                    |
| ディスク 0 オンライン 111 GB 0 B<br>ディスク 1 オンライン 1863 GB 0 B<br>ディスク 2 オンライン 988 MB 0 B ◀ | б                                  |
| DISKPART> select disk 2 🚽                                                        | 7                                  |
| ディスク 2 が選択されました。                                                                 |                                    |
| DISKPART> clean 🚽                                                                | 8                                  |
| DiskPart はディスクを正常にクリーンな状態にしました。                                                  |                                    |
| DISKPART> create partition primary                                               | 9                                  |
| DiskPart は指定したバーティションの作成に成功しました。                                                 |                                    |
| DISKPART> active                                                                 |                                    |
| DiskPart(は現在のバーティションをアクティブとしてマークしました。                                            |                                    |
| DISKPART> exit                                                                   | 11                                 |
|                                                                                  |                                    |

- 12. | Windows スタート 💦 をクリックして、次に「コンピューター」をクリックして下さい。
- **13.** |「リムーバブル記憶域があるデバイス」にフォーマットが必要なリムーバブルディスク(USB フラッシュドライブ)が確認できます。

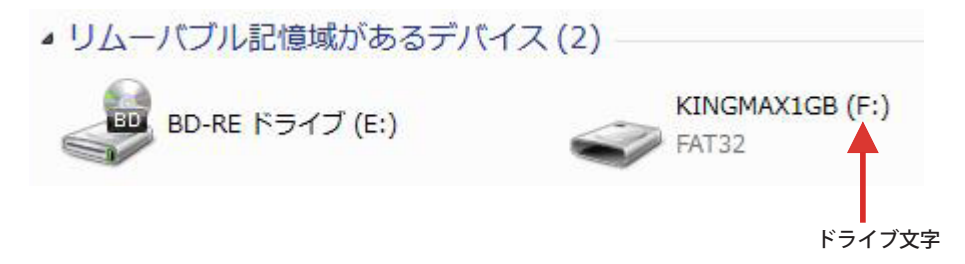

**14.** | 手順 3 で開いたコマンド入力画面に「format ?: /fs:fat32 /q」と入力して Enter キーを押して下さい。

?には13で確認したリムーバブルドライブのドライブ文字を入力します。

**15.** | ボリュームラベルに「DP8K」と入力して Enter キーを押して下さい。(下図画面とは異なります)

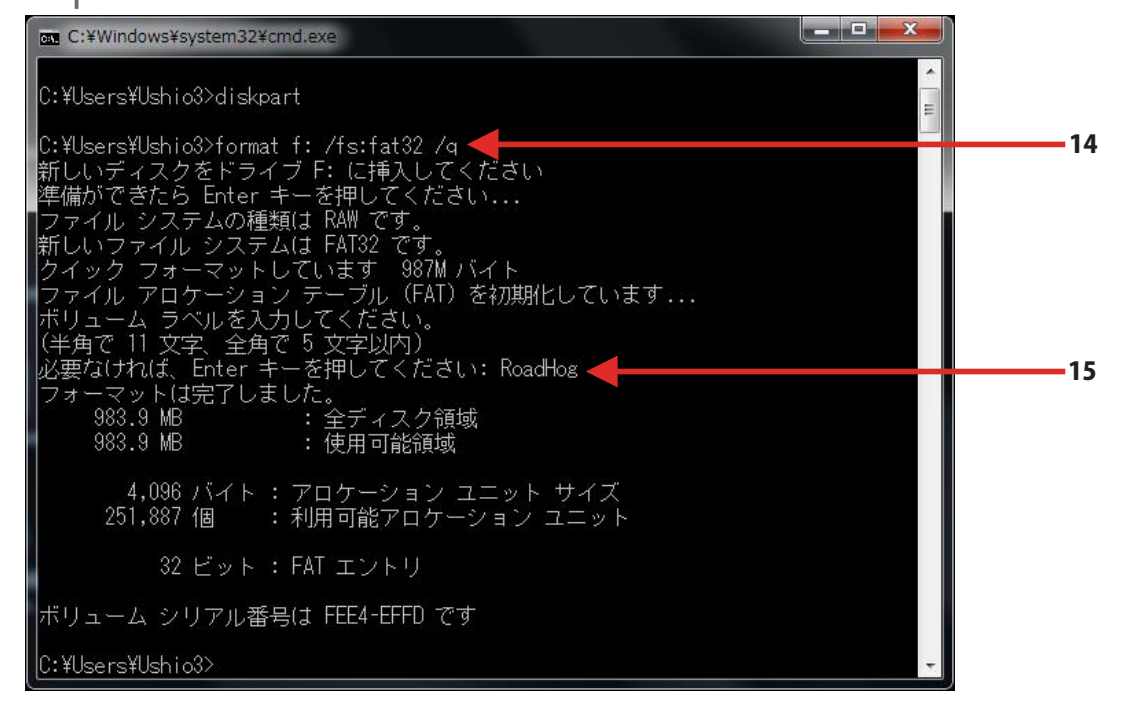

16. |「exit」と入力してコマンド入力画面を閉じて下さい。

以上で起動可能な USB フラッシュドライブが完成しました。

ヒント:新しいシステムリストアイメージがリリースされたら、作成した USB フラッシュドライブ内のデータファイルを入れ替えるだ けで最新のリストアイメージを使用することが出来ます。

## **②:リストアイメージファイルのダウンロードとコピー**

- **1.** | PC でウェブサイト https://www.highend.com/hes-support にアクセスして下さい。
- **2.** メニューから DP8000 を選択してウィンドウを開いて下さい。

LST ファイル 275 バイト

| Ш |        |                                                                      | N      | EED SUPPORT? |                 |                  |      | Ven -       |
|---|--------|----------------------------------------------------------------------|--------|--------------|-----------------|------------------|------|-------------|
|   |        | Choose a product                                                     |        |              | in Share        | <b>⊻</b> Tweet 0 | ରି 🎔 | Tube f      |
|   | 1 Car  | Hog 4 Family Lighting Consoles<br>Hog 4<br>Full Boar 4<br>Road Hog 4 | Me The | a Old Site!  |                 |                  |      |             |
|   | HOME 🛩 | Hedge Hog 4                                                          | ۰      | FINANCING 🗢  | NEWS & EVENTS 👻 | FORUMS           | SIGN | -IN SIGN-UP |
|   | -      | Automated Luminaires                                                 |        | (Legacy Prod | ucts)           |                  |      |             |
|   |        | Choose a product                                                     | Q      | Choose a     | product         | ,                | Q    |             |
| Н |        |                                                                      |        |              |                 |                  |      |             |
|   |        |                                                                      |        |              |                 |                  |      |             |

3. 以下のリンクをクリックしてリストア用ファイルをダウンロードします。(Hog4 用と Hog3 用があるので希望のファイルをクリック)

|    |                                                  | SUPPORT: DMX PROCESSOR 8               | 8000 (D  | Р8К)                                 |      | NE                                   |              |           |
|----|--------------------------------------------------|----------------------------------------|----------|--------------------------------------|------|--------------------------------------|--------------|-----------|
|    | SOFTWARE DOWNLOADS                               |                                        |          |                                      |      |                                      |              |           |
|    |                                                  | DP8000 Restore for Hog 4 0S v3.2.1     |          | SI                                   |      |                                      |              |           |
|    | DP8000 Restore for Hog 3 OS v3.2.6 (b3434) [zip] |                                        |          |                                      |      |                                      |              |           |
|    |                                                  | TECHNICAL BULLETINS                    |          |                                      |      |                                      |              |           |
|    |                                                  | DP8000 Software Reload Guide [pdf      | ]        |                                      |      |                                      |              |           |
|    |                                                  | Upgrading DP8000 w/ USB Flash Dri      | ve [pdf] |                                      |      |                                      |              |           |
| 4. | ダウンロ                                             | コードしたファイルは ZIP 圧縮され                    | ています     | •                                    |      |                                      |              |           |
|    | 解凍しる                                             | て中のファイルを展開し、先程作成                       | えした USE  | 3フラッシュドライブにコピー                       | して下さ | い。                                   |              |           |
|    | USB フ <sup>·</sup>                               | ラッシュドライブ内に下図の様にニ                       | コピー出来    | たら作成完了です。                            |      |                                      |              |           |
|    | JQ ▼                                             | 共有 ▼ 新しいフォルダー                          |          |                                      |      |                                      | ₩ <b>=</b> ▼ |           |
|    | Î                                                | boot<br>ファイル フォルダー                     |          | bootmgr<br>ファイル<br>374 KB            |      | COPYING<br>ファイル<br>17.8 KB           |              |           |
|    |                                                  | dp8k.tar.gz<br>GZ ファイル<br>61.4 MB      |          | grldr<br>ファイル<br>212 KB              |      | grldr.mbr<br>MBR ファイル<br>9.00 KB     |              |           |
|    |                                                  | grub.exe<br>2011/12/12 14:32<br>229 KB |          | grub<br>MS-DOS プログラムへのショー<br>967 バイト |      | initramfs-dp8k<br>GZ ファイル<br>47.2 MB | _3.0_i38     | 6.cpio.gz |
|    |                                                  | menu.lst                               |          | vmlinuz-2.6.37                       |      |                                      |              |           |

37 ファイル 1.96 MB 2

## <u>③:DP8000のソフトウェアリストア</u>

 USB フラッシュドライブが完成したら、電源が入っていない状態の DP8000 背面の USB ポートへ挿してください。

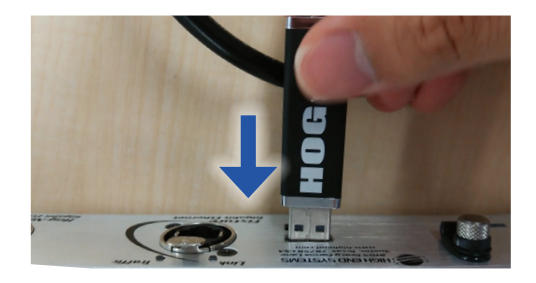

- 2. DP8000 電源を投入すると自動的にリストアを開始します。(所要時間:約4分)
- 3. 途中でディスプレイに「Remove External USB」と表示されたら USB フラッシュ ドライブを抜いてください。

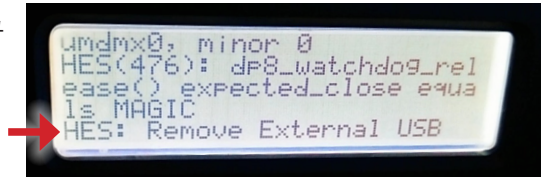

**4.** | 設定が初期化されて DP8000 が起動したらリストアは完了です。バージョンを確認するには Control Panel メニューを開いてください。

以上でリストア作業はすべて完了です。コンソールと接続して動作確認をしてください。